# Установка OmegaTV на Samsung Orsay (вариант I)

Для установки приложения необходимо определить год производства модели для этого сравните данные модели с этой <u>таблицей</u>.

Далее следует войти в Режим Разработчика на телевизоре.

#### Для того что бы войти в Режим Разработчика на телевизорах

# Серия D 2011 года:

- Во время загрузки Smart Hub Нажмите красную кнопку на пульте ДУ.
- Если форма пустая, введите в поле Login "develop", в поле Password "000000" и нажмите ОК.
- Нажмите голубую кнопку напульте ДУ для перехода в меню Разработчика.

# После входа в Режим Разработчика :

- Нажмите кнопку Tools на пульте ДУ
- в открывшемся окне выберите пункт "Разработка" и согласиться с условиями.
- в открывшемся окне выберите пункт "Настройка ip adress"
- В открывшемся окне введите <u>185.109.55.57</u> и нажмите ОК, после чего окно "настройка ір адреса" закроется
- Выберите пункт "Синхронизация приложения" для установки OmegaTV.

# Серия Е 2012 года ( ES\EH):

- Откройте Smart Hub.
- Нажмите кнопку"Tools" на пульте ДУ.
- Выберите "Login"→"Samsung account".
- Если форма пустая, введите в поле Login "develop", в поле Password "000000" и нажмите ОК.

#### После входа в Режим Разработчика :

- Нажмите кнопку Tools на пульте ДУ
- в открывшемся окне выберите пункт "Разработка" и согласиться с условиями.
- в открывшемся окне выберите пункт "Настройка ip adress"
- В открывшемся окне введите <u>185.109.55.57</u> и нажмите ОК, после чего окно "настройка ір адреса" закроется
- Выберите пункт "Синхронизация приложения" для установки OmegaTV. Видео инструкция

# Серия F 2013 года ( F\FH):

- Откройте главное меню, спуститесь к "Функции Smart".
- Выберите "Samsung Account"→"Log In"

- Введите "develop" в строку Email, поле пароля недоступно, если доступно, введите sso1029dev!
   После входа в Режим Разработчика :
- Перейдите в SMART HUB и внизу, по центру окна нажмите Доп. приложения →Параметры→IP Settings.
   Введите IP-адрес сервера разработчика:<u>185.109.55.57</u>. Если ввод трех цифр не виден, продолжайте ввод устройство распознает
- Вернитесь в Параметры и нажмите Start App Sync. После процесса синхронизации перейдите в SMART HUB- приложение появятся на основной странице Хаба либо на вкладке Доп.приложения.

# Серия Н 2014 года (H/HU):

- Откройте Smart Hub→Samsung Account
- Если форма пустая, введите в поле Login "develop" и нажмите Sign in.
- Перейдите в SMART HUB. Направьте курсор пульта на одно из приложений и зажмите центральную кнопку-крест на пульте ДУ пока не откроется Меню Синхронизации→IP Settings. введите <u>185.109.55.57</u> подтверждая ввод в каждой ячейке, после ввода нажмите ОК.
- Заново откройте Меню Синхронизации (удерживая кнопку-крест)→Start User App Sync. После этого приложение появятся на основной странице Хаба после повторного открытия

После завершения установки OmegaTV будет доступно в конце списка приложений.

# Установка OmegaTV на Samsung Orsay (вариант II)

Для установки приложения необходимо определить год производства модели для этого сравните данные модели с этой <u>таблицей</u>.

Далее следует войти в Режим Разработчика на телевизоре.

#### Для того что бы войти в Режим Разработчика на телевизорах

# Серия D 2011 года:

- Во время загрузки Smart Hub Нажмите красную кнопку на пульте дистанционного управления;
- Если форма пустая, введите в поле Login "develop", в поле Password "000000" и нажмите ОК;
- Нажмите голубую кнопку на пульте для перехода в меню Разработчика.

# После входа в Режим Разработчика :

- Нажмите кнопку Tools на пульте дистанционного управления;
- в открывшемся окне выберите пункт "Разработка" и согласиться с условиями;
- в открывшемся окне выберите пункт "Настройка ip adress";
- В открывшемся окне введите <u>94.158.80.183</u> и нажмите ОК, после чего окно "настройка ір адреса" закроется;
- Выберите пункт "Синхронизация приложения" для установки OmegaTV.

# Серия Е 2012 года (ES\EH):

- Откройте Smart Hub;
- Нажмите кнопку"Tools" на пульте дистанционного управления;
- Выберите "Login"→"Samsung account";
- Если форма пустая, введите в поле Login "develop", в поле Password "000000" и нажмите ОК.

#### После входа в Режим Разработчика :

- Нажмите кнопку Tools на пульте дистанционного управления;
- в открывшемся окне выберите пункт "Разработка" и согласиться с условиями;
- в открывшемся окне выберите пункт "Настройка ip adress";
- В открывшемся окне введите <u>94.158.80.183</u> и нажмите ОК, после чего окно "настройка ір адреса" закроется;
- Выберите пункт "Синхронизация приложения" для установки OmegaTV.

# Серия F 2013 года (F\FH):

- Откройте главное меню, спуститесь к "Функции Smart";
- Выберите "Samsung Account"→"Log In";

• Введите "develop" в строку Email, поле пароля недоступно, если доступно, введите **sso1029dev!** 

#### После входа в Режим Разработчика :

- Перейдите в SMART HUB и внизу, по центру окна нажмите Доп. приложения →Параметры→IP Settings.
   Введите IP-адрес сервера разработчика: <u>94.158.80.183</u> (если ввод трех цифр не виден, продолжайте ввод устройство распознает);
- Вернитесь в Параметры и нажмите Start App Sync. После процесса синхронизации перейдите в SMART HUB - приложение появится на основной странице Хаба либо на вкладке доп.приложения.

# Серия Н 2014 года (H/HU):

- Откройте Smart Hub→Samsung Account;
- Если форма пустая, введите в поле Login "develop" и нажмите Sign in;
- Перейдите в SMART HUB. Направьте курсор пульта на одно из приложений и зажмите центральную кнопку-крест на пульте дистанционного управления пока не откроется Меню Синхронизации→IP Settings. введите <u>94.158.80.183</u> подтверждая ввод в каждой ячейке, после ввода нажмите ОК.
- Заново откройте Меню Синхронизации (удерживая кнопку-крест)→Start User App Sync. После этого приложение появятся на основной странице Хаба после повторного открытия.

После завершения установки OmegaTV будет доступно в конце списка приложений.

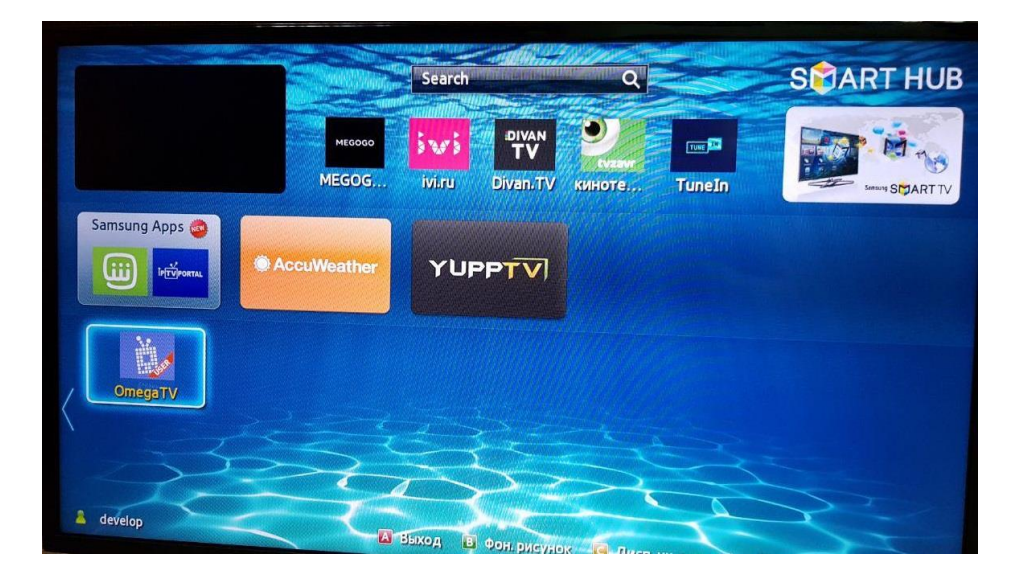

После запуска приложения на стартовом экране высветится информация о том, что Вам необходимо перейти в раздел "Главное меню" - "Регистрация" для активации платной подписки.

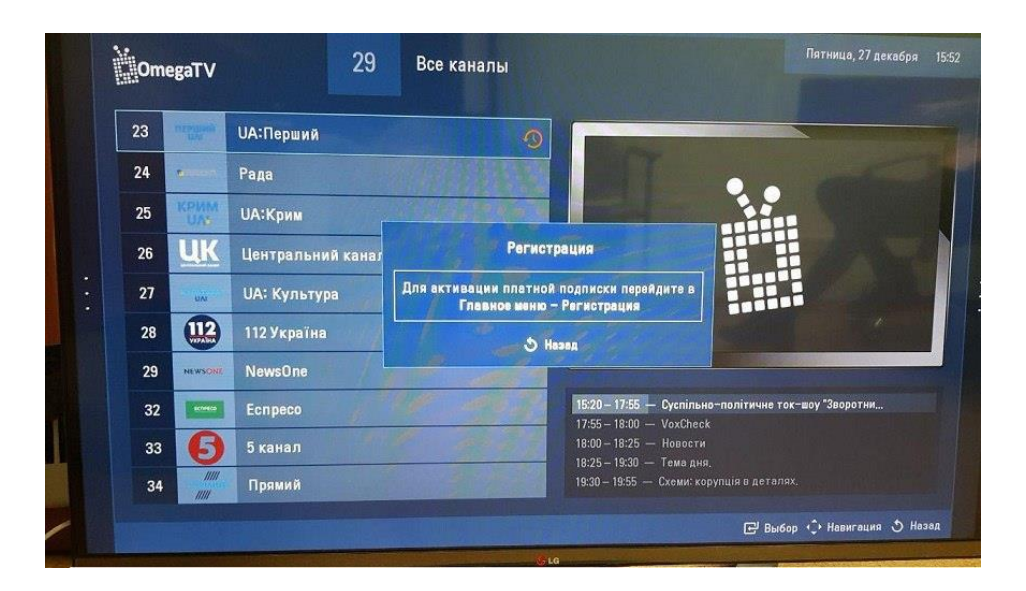

Чтобы активировать платную подписку, закройте модальное окно с текстом "Для активации подписки перейдите в Главное меню → Регистрация " нажав на пульте "return". Далее "влево" и выберите "Главное меню", затем "Регистрация", во всплывшем окне введите код активации, нажмите "ОК".

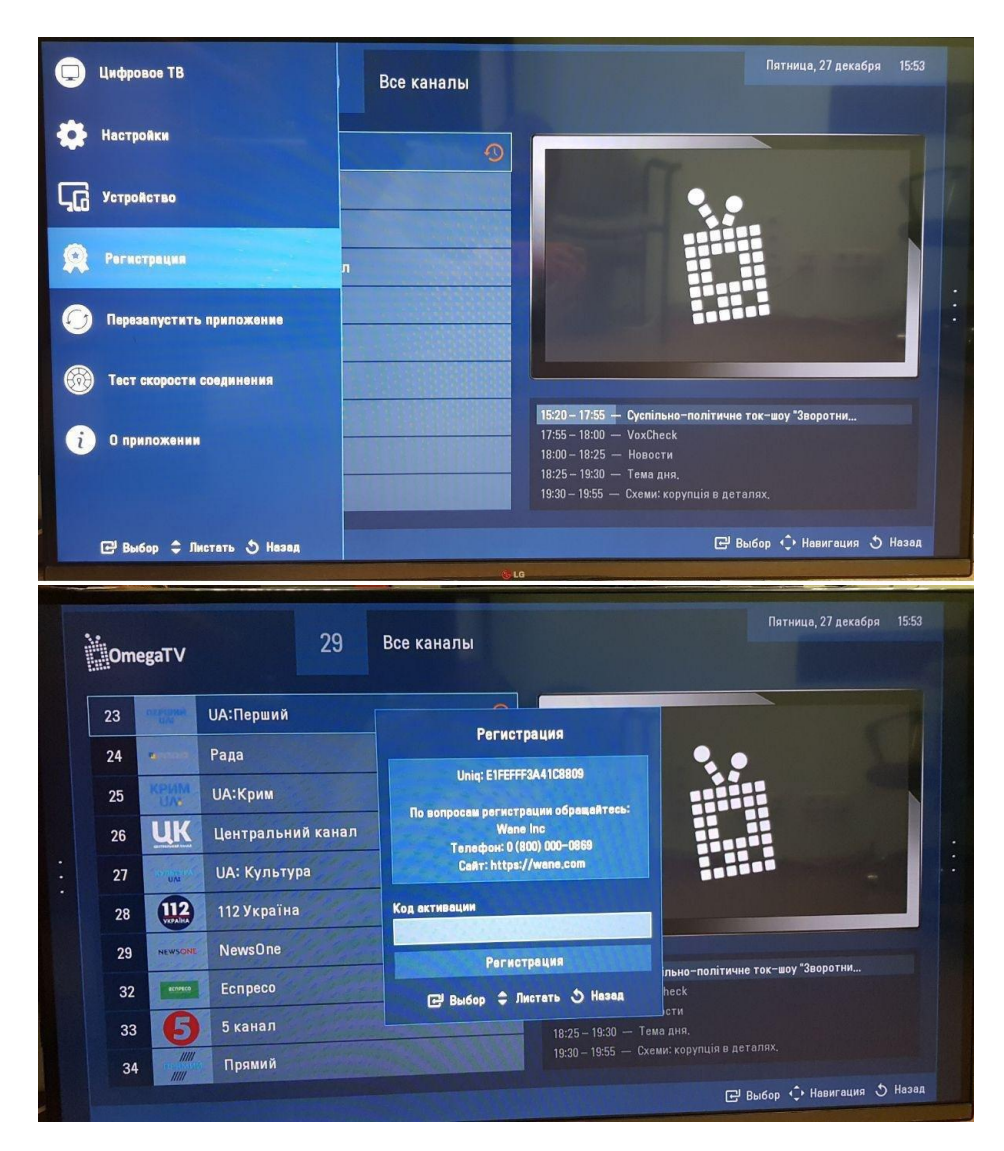

Во время просмотра Вы можете поставить эфир на паузу, перемотать назад либо включить данную передачу с начала. Чтобы перемотать эфир назад достаточно на пульте зажать стрелочку "влево".

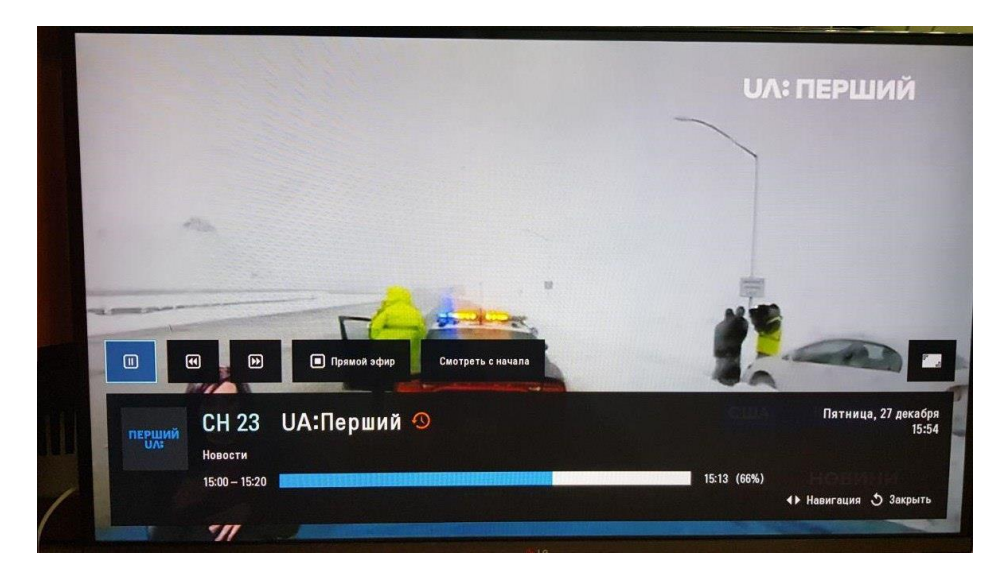

При нажатии на пульте кнопки "вправо" доступен "Телегид" (запись эфира).

| e | Om       | egaTV                                                                                         |                                                                         | 29                                                                                                    | Все каналы                                                                                                    |                                                                                                 |                                  |         | ТВ-гид   | канала                                                                                                    |                                                                                                    |
|---|----------|-----------------------------------------------------------------------------------------------|-------------------------------------------------------------------------|----------------------------------------------------------------------------------------------------|----------------------------------------------------------------------------------------------------|-------------------------------------------------------------------------------------------------|----------------------------------|---------|----------|----------------------------------------------------------------------------------------------------|----------------------------------------------------------------------------------------------------|
|   | 23       | neman                                                                                         | UA:Перший                                                               |                                                                                                    |                                                                                                    | 3                                                                                               |                                  | 鏦       | Добави   | ть канал в                                                                                                    | избранное                                                                                                    |
|   | 24       | -                                                                                             | Рада                                                                    |                                                                                                    |                                                                                                    | (Street                                                                                         |                                  | A       | Установ  | ить замок                                                                                                    | на канал                                                                                                    |
|   | 25       | КРИМ<br>UA:                                                                                   | UA:Крим                                                                 |                                                                                                    |                                                                                                    |                                                                                                 |                                  |         |          |                                                                                                    |                                                                                                    |
|   | 26       | UK                                                                                            | Центральн                                                               | ний канал                                                                                                    |                                                                                                    |                                                                                                 |                                  |         |          |                                                                                                    |                                                                                                    |
|   | 27       | UN UN UN                                                                                      | UA: Культ                                                               | ьтура                                                                                                    |                                                                                                    |                                                                                                 |                                  |         |          |                                                                                                    |                                                                                                    |
|   | 28       | 112                                                                                           | 112 Україн                                                              | на                                                                                                    |                                                                                                    |                                                                                                 |                                  |         |          |                                                                                                    |                                                                                                    |
|   | 29       | NEWSONE                                                                                       | NewsOne                                                                 |                                                                                                    |                                                                                                    |                                                                                                 |                                  |         |          |                                                                                                    |                                                                                                    |
|   | 32       | -                                                                                             | Еспресо                                                                 |                                                                                                    |                                                                                                    | 15:20 - 17:55 -<br>17:55 - 18:00 -                                                              | — <b>Суспільно</b><br>— VoxCheck |         |          |                                                                                                    |                                                                                                    |
|   | 33       | 6                                                                                             | 5 канал                                                                 |                                                                                                    |                                                                                                    | 18:00 – 18:25 ·<br>18:25 – 19:30 ·                                                              | — Новости<br>— Темадня,          |         |          |                                                                                                    |                                                                                                    |
|   | 34       |                                                                                               | Прямий                                                                  |                                                                                                    |                                                                                                    | 19:30 - 19:55 -                                                                                 | — Схеми: кор                     |         |          |                                                                                                    |                                                                                                    |
|   |          |                                                                                               |                                                                         |                                                                                                    |                                                                                                    |                                                                                                 |                                  |         |          |                                                                                                    |                                                                                                    |
|   |          |                                                                                               |                                                                         |                                                                                                    |                                                                                                    |                                                                                                 |                                  | E       | 🖁 Выбор  | \$ Листать                                                                                                    | Э Назад                                                                                                    |
|   | 10       | )megaT\                                                                                       | v                                                                       | перщи                                                                                                    | ий<br>UA:Перший                                                                                                    |                                                                                                 |                                  | 3       | 2 Выбор  | Элистать<br>Пятница, 27                                                                                                    | <b>5 Незед</b><br>декабря 15:53                                                                                                    |
|   | ¥0       | OmegaT\<br>Cp 25                                                                              | .12                                                                     | перши<br>UA:<br>13:00 – 13:                                                                                                    | III UA:Перший                                                                                                    |                                                                                                 |                                  |         | 2 Выбар  | Листать Пятница, 27                                                                                                    | <b>Э Незод</b><br>аскабря 15:53<br>10 мин.                                                                                                    |
|   | <b>)</b> | О <b>тедаТ \</b><br>Ср 25.<br>Чт 26                                                           | ,12<br>,12                                                              | перши<br>UA<br>13:00 – 13:<br>13:10 – 14                                                                                              | и UA:Перший<br>:10 Новости @<br>:15 Д/с "Морськ                                                                                                    | а кухня". О                                                                                     |                                  | C       | Выбор    | Листать                                                                                                    | Назад<br>декабря 15:53<br>10 мин.<br>1 ч. 5 мин.                                                                                                    |
|   |          | ОтедаТ<br>Ср 25<br>Чт 26<br>Пт 27                                                             | .12                                                                     | першу<br>13:00 – 13:<br>13:10 – 14<br>14:15 – 14                                                                                      | и UA:Перший<br>10 Новости Ф<br>15 Д/с "Морськ<br>130 Тепепродаж                                                                                                    | в кухня", 🕥<br>а (на коммерческих ус                                                            | повиях). 🕥                       |         | 2 Выбор  | Листать                                                                                                    | • Назая<br>декабря 1553<br>10 мин.<br>1 ч. 5 мин.<br>15 мин.                                                                                                    |
|   |          | ОтедаТ<br>Ср 25<br>Чт 26<br>Пт 27<br>Сб 28                                                    | .12<br>.12<br>.12<br>.12<br>.12                                         | перши<br>13:00 – 13:<br>13:10 – 14<br>14:15 – 14<br>14:30 – 15                                                                        | и UA:Перший<br>:10 Новости Ф<br>:15 Д/с "Морськ<br>:30 Телепродаж<br>:500 Д/с "Акуляч                                                                                                    | а кухня". •)<br>а (на коммерческих ус<br>ий маг". •)                                            | словиях). 🕥                      |         | 2 Выбор  | Листать                                                                                                    | • Нязая<br>яскабря 1553<br>10 мин.<br>1 ч. 5 мин.<br>15 мин.<br>30 мин.                                                                                                  |
| : |          | отедаТ<br>Ср 25<br>Чт 26<br>Пт 27<br>Сб 28<br>Вс 21                                           | ,12<br>,12<br>,12<br>,12<br>,12<br>,12<br>,12                           | 13:00 – 13:<br>13:10 – 14<br>14:15 – 14<br>14:30 – 15<br>15:00 – 15                                                                   | <ul> <li>ИА:Перший</li> <li>Новости Ф</li> <li>Новости Ф</li> <li>Д/с "Морська</li> <li>Тепепродаж</li> <li>Д/с "Акуляч</li> <li>Новости Ф</li> </ul>                                                                                                    | а кухня". ①<br>а (на коммерческих ус<br>ий маг". ①                                              | словиях). 🕥                      |         | Выбор    | <ul> <li>Листать</li> <li>Патиница, 27</li> <li>Патиница, 27</li> <li>Патиница, 27</li> <li>Патиница, 27</li> </ul>                                                                                                    | <ul> <li>Назая</li> <li>декабря 1553</li> <li>10 мин.</li> <li>1 ч. 5 мин.</li> <li>30 мин.</li> <li>20 мин.</li> </ul>                                                  |
|   |          | ОтедаТ<br>Ср 25<br>Чт 26<br>Пт 27<br>Сб 28<br>Вс 21<br>Пн 3                                   | ✓<br>.12<br>i.12<br>i.12<br>i.12<br>i.12<br>i.12<br>i.12<br>i.12        | 13:00 - 13:<br>13:10 - 14<br>13:10 - 14<br>14:15 - 14<br>14:30 - 15<br>15:00 - 15<br>15:20 - 15                                       | Н UA:Перший<br>10 Новости Ф<br>15 Д/с "Морськ<br>15 Д/с "Морськ<br>10 Новости Ф<br>10 Д/с "Акуляч<br>10 Новости Ф<br>10 Суспільно-                                                                                                    | а кухня". ①<br>а (на коммерческих ус<br>ий маг". ①<br>)<br>політичне ток-шоу "Зн                | словиях). 🕥<br>воротния від      | рлік" 🤇 | Выбор    | <ul> <li>Листать</li> <li>Патнице, 27</li> <li>Патнице, 27</li> <li>Патнице, 27</li> </ul>                                                                                                    | <ul> <li>Назая</li> <li>декабря 1553</li> <li>10 мин.</li> <li>1 ч. 5 мин.</li> <li>15 мин.</li> <li>30 мин.</li> <li>20 мин.</li> <li>2 ч. 35 мин.</li> </ul>           |
|   |          | ОтедаТ<br>Ср 25<br>Чт 26<br>Пт 27<br>Сб 28<br>Вс 27<br>Пн 3<br>Вт 3                           | .12<br>.12<br>.12<br>.12<br>.12<br>.12<br>.12<br>.12<br>.12<br>.12      | 13:00 – 133<br>13:10 – 14<br>14:15 – 14<br>14:30 – 15<br>15:00 – 15<br>15:20 – 17<br>17:55 – 16                                       | НИ UA:Перший<br>10 Новости (С)<br>15 Д/с "Морськ<br>30 Тепепродаж<br>520 Новости (С)<br>7255 Суспільно-<br>300 VoxCheck                                                                                                    | а кухня". ①<br>а (на коммерческих ус<br>ий маг". ①<br>політичне ток-шоу "Зн                     | словиях). 🕥<br>воротния від      | опік" « | Выбор    | <ul> <li>Листать</li> <li>Патнице, 27</li> <li>Патнице, 27</li> <li>Патнице, 27</li> <li>Патнице, 27</li> <li>Патнице, 27</li> </ul>                                                                                                    | <ul> <li>Назая</li> <li>декабря 1553</li> <li>10 мин.</li> <li>1 ч. 5 мин.</li> <li>15 мин.</li> <li>20 мин.</li> <li>2 ч. 35 мин.</li> <li>5 мин.</li> </ul>            |
|   |          | ОтедаТ<br>Ср 25<br>Чт 26<br>Пт 27<br>Сб 28<br>Вс 2<br>Пн 3<br>Вт 3<br>Ср 01                   | .12<br>.12<br>.12<br>.12<br>.12<br>9.12<br>9.12<br>9.12<br>9.12         | 13:00 – 13:<br>13:10 – 14<br>13:10 – 14<br>14:15 – 14<br>14:30 – 15<br>15:00 – 15<br>15:20 – 17<br>17:55 – 18<br>18:00 – 1            | ни UA:Перший<br>10 Новости Ф<br>15 Д/с "Морськ<br>130 Тепепродаж<br>130 Д/с "Акуляч<br>130 Новости Ф<br>1455 Суспільно-<br>130 УохСнеск<br>140 Васти                                                                                                    | а кухня". ①<br>а кухня". ①<br>а (на коммерческих ус<br>ий маг". ①<br>)<br>політичне ток-шоу "Зи | словиях). 🕚                      | E       | Выбор    | <ul> <li>Листеть</li> <li>Патница, 27</li> <li>Патница, 27</li></ul>             | <ul> <li>Назая</li> <li>декабря 1553</li> <li>ПО мин.</li> <li>1 ч. 5 мин.</li> <li>30 мин.</li> <li>20 мин.</li> <li>20 мин.</li> <li>5 мин.</li> <li>5 мин.</li> </ul> |
|   |          | ОтедаТ V<br>Ср 25<br>Чт 26<br>Пт 27<br>Сб 28<br>Вс 2<br>Пн 3<br>Вт 3<br>Ср 01<br>Чт 02        | V<br>.12<br>.12<br>.12<br>.12<br>.12<br>.12<br>.12<br>.12<br>.12<br>.12 | 13:00 - 13:<br>13:10 - 14<br>14:15 - 14<br>14:30 - 15<br>15:00 - 15<br>15:20 - 17<br>17:55 - 18<br>18:00 - 1<br>18:25 - 11            | <ul> <li>ИА:Перший</li> <li>Новости ()</li> <li>Новости ()</li> <li>Тепепродаж</li> <li>Д/с "Морська</li> <li>Д/с "Акуляча</li> <li>Д/с "Акуляча</li> <li>Суспільно-</li> <li>Суспільно-</li> <li>О УохСнеска</li> <li>2525 Новости ()</li> <li>9:30 Тема дия.</li> </ul> | а кухня", •<br>а кухня", •<br>а (на коммеривских ус<br>ий маг", •<br>політичне ток-шоу •Зи      | словиях). 🕥<br>веротний від      | C       | 2) Busep | <ul> <li>Листеть</li> <li>Патиница, 27</li> <li>Патиница, 27</li> <li>Патиница,</li></ul> | у Назая<br>(декабря 1553) 10 мин. 1 ч. 5 мин. 15 мин. 2 ч. 35 мин. 2 ч. 35 мин. 2 ч. 35 мин. 1 ч. 5 мин. 1 ч. 5 мин.                                                     |
|   |          | ОтедаТ<br>Ср 25<br>Чт 26<br>Пт 27<br>Сб 27<br>Вс 2<br>Пн 3<br>Вт 3<br>Ср 01<br>Чт 02<br>Пт 02 | .12<br>.12<br>.12<br>.12<br>.12<br>.12<br>.12<br>.12<br>.12<br>.12      | 13:00 – 13<br>13:10 – 14<br>14:15 – 14<br>14:30 – 15<br>15:00 – 15<br>15:20 – 17<br>17:55 – 18<br>18:25 – 1<br>18:25 – 1<br>19:30 – 1 | ни UA:Перший<br>Новости Ф<br>110 Новости Ф<br>115 Д/с "Морськ<br>130 Тепепродаж<br>130 Д/с "Акуляч<br>1300 Д/с "Акуляч<br>1300 Д/с "Акуляч<br>1300 Суспільно-<br>1300 VoxCheck<br>18:25 Новости<br>19:35 Схеми: кори                                                      | а кухня". ①<br>а кухня". ①<br>а (на коммерческих ус<br>ий маг". ①<br>)<br>політичне ток-шоу "Зі | аловиях). 🕥                      | C       |          | <ul> <li>Листеть</li> <li>Патинца, 27</li> <li>Патинца, 27</li></ul>             | Назая<br>(декабря 1553)<br>10 мин.<br>1 ч. 5 мин.<br>30 мин.<br>20 мин.<br>20 мин.<br>25 мин.<br>1 ч. 5 мин.<br>25 мин.<br>1 ч. 5 мин.<br>25 мин.                        |